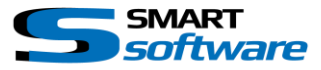

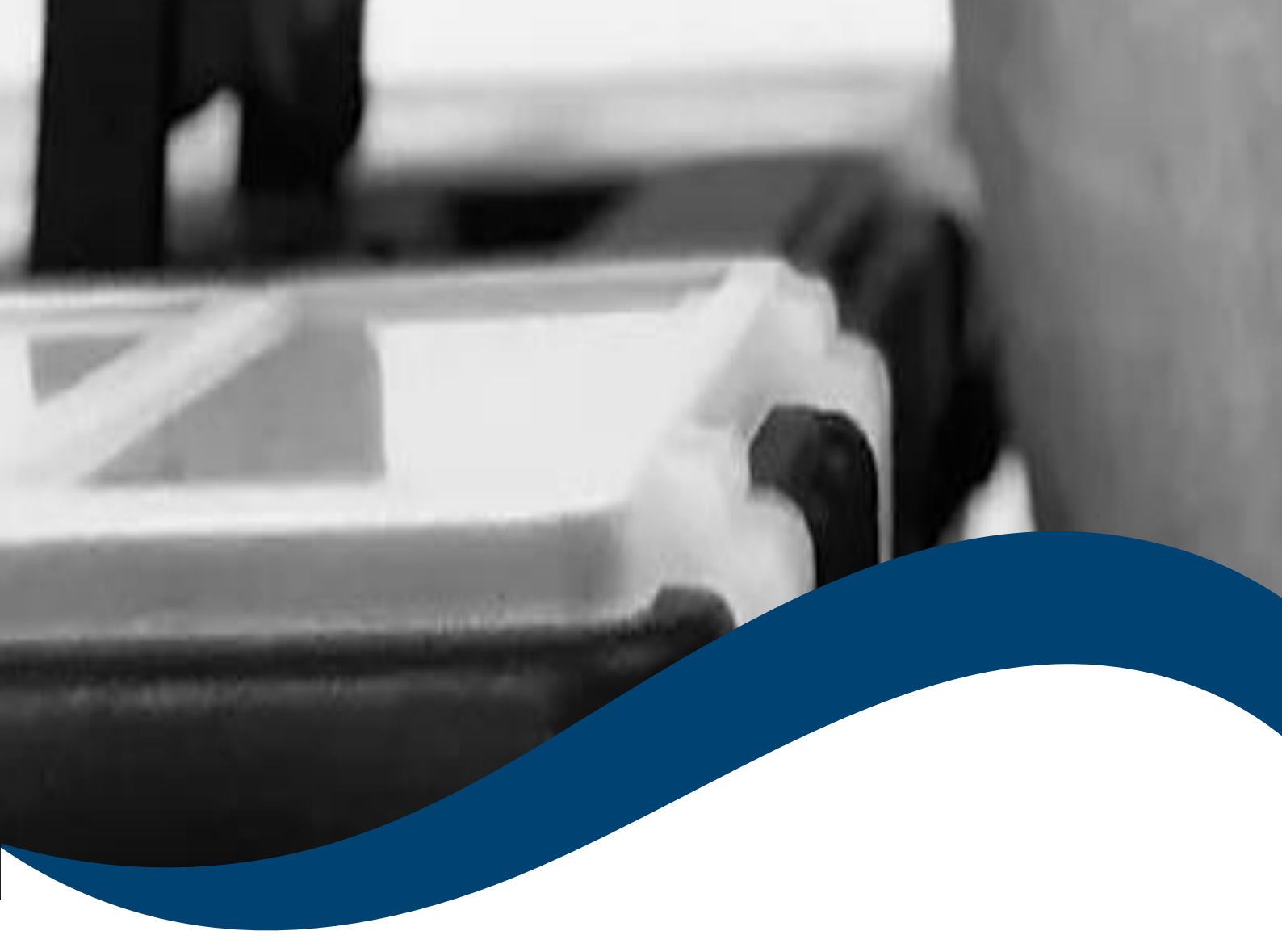

## SMART*toolbox* Manual Smart HTML 5 Browser

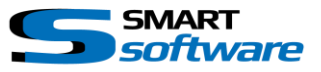

| 1 | Ge  | neral Information                                      | 2 |
|---|-----|--------------------------------------------------------|---|
| 2 | Ins | tallation                                              | 2 |
| 3 | Usi | ng the Smart HTML5 Browser View Item                   | 3 |
|   | 3.1 | Create a new View containing a HTML5 Browser View Item | 3 |
|   | 3.2 | Use the HTML5 Browser in the View                      | 4 |

## **1** General Information

MIP (Milestone Integration Platform) plugins and applications are dynamically loaded from the Milestone applications and services, which allows a simple installation and use.

The Smart Layout Creator is part of the Smart Toolbox suite, which is running on the Smart Client.

## 2 Installation

The installation of the all Toolbox Plug-ins are described in the Toolbox Installation Document which is valid for all the Plugins inside the Toolbox.

Please note, that the Smart HTML 5 Browser View Item is running on the Smart Client and needs the two Step installation:

# → Server Side Installation → Download from Download Manager and Client Side Installation

After the Client Side installation, the Smart HTML5 Browser View Item is ready for use in the Smart Client.

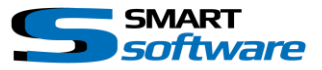

## **3** Using the Smart HTML5 Browser View Item

The Smart HTML5 Browser (Gecko Engine) View item can be used for a clean modern Webbrowser view.

You can predefine some base64 Login credential if needed to directly login into the session when the View is loaded.

#### 3.1 Create a new View containing a HTML5 Browser View Item

To create a new View containing a HTML5 Browser View Item, you can just drag and drop the Smart HTML5 Browser Content from the left side:

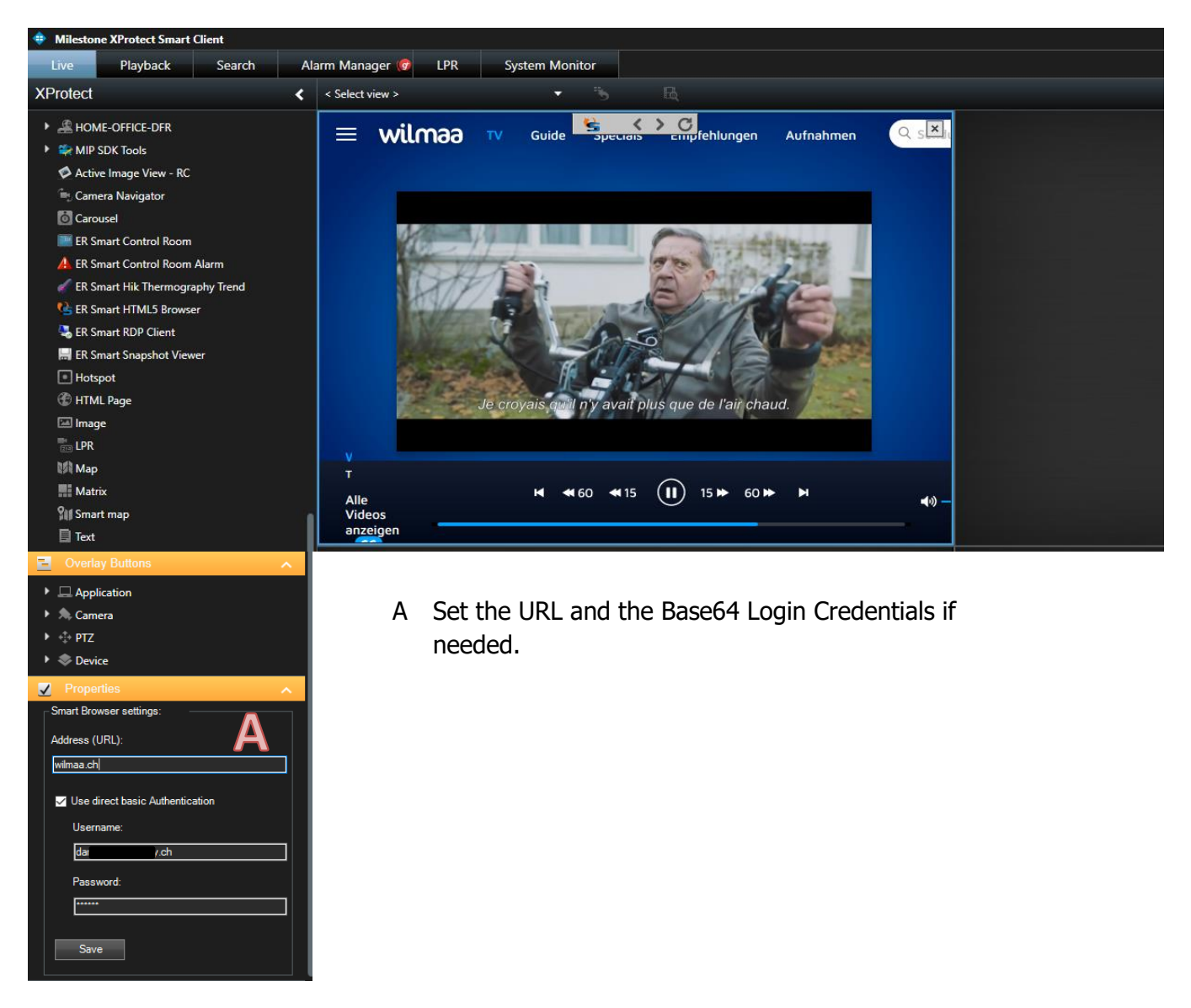

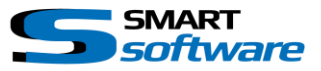

### 3.2 Use the HTML5 Browser in the View

After the load of the HTML 5 View, the Browser will login if possible:

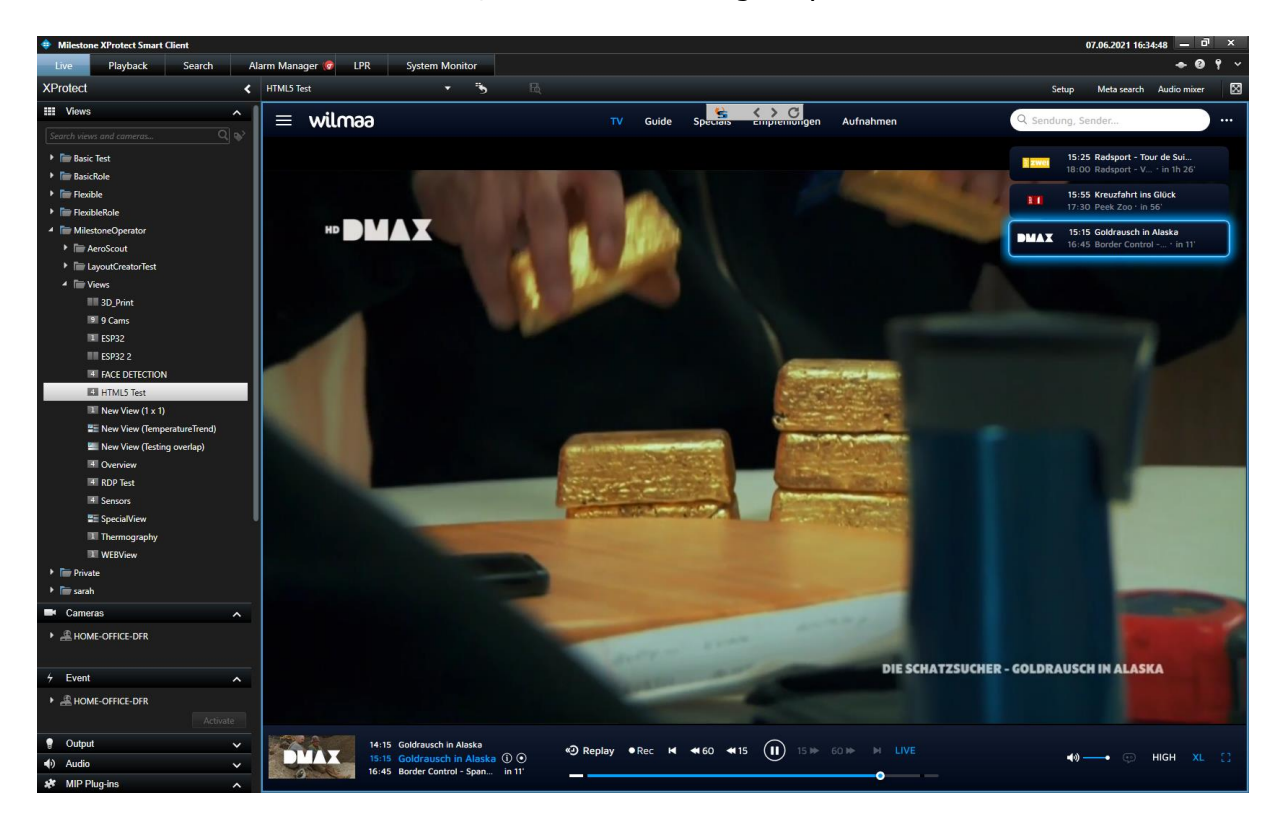

#### Please note:

Even the core browser is supporting HTML5 and all the newer web technologies, we recommend to test the web page you want to see with the HTML5 browser Plugin.

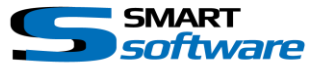

#### Contact:

EET (Schweiz) GmbH Bösch 108 CH-6331 Hünenberg Switzerland Phone:+41 41 785 13 13

Mail: <u>security@eetgroup.ch</u> Web: <u>https://smart.eetsecurity.ch</u>